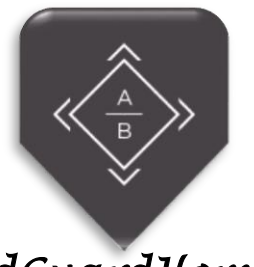

## AdGuardHome MISE EN CONTEXTE

AguadHome est un DNS « sinkhole », comprendre « entonnoir ». Il va utiliser les requêtes DNS faites par vos appareils pour valider ou non le trafic et ainsi vous mettre à l'abri des adresses et domaines connus comme diffusant de la pub, des malwares. Avec AdGuard, vous serez à l'abri des pisteurs en ligne et des systèmes d'analyse de données qui se cachent sur le Web en essayant de voler vos informations sensibles. Il fonctionnera sur tous vos appareils, et vous n'aurez pas besoin d'installer de logiciel-client.

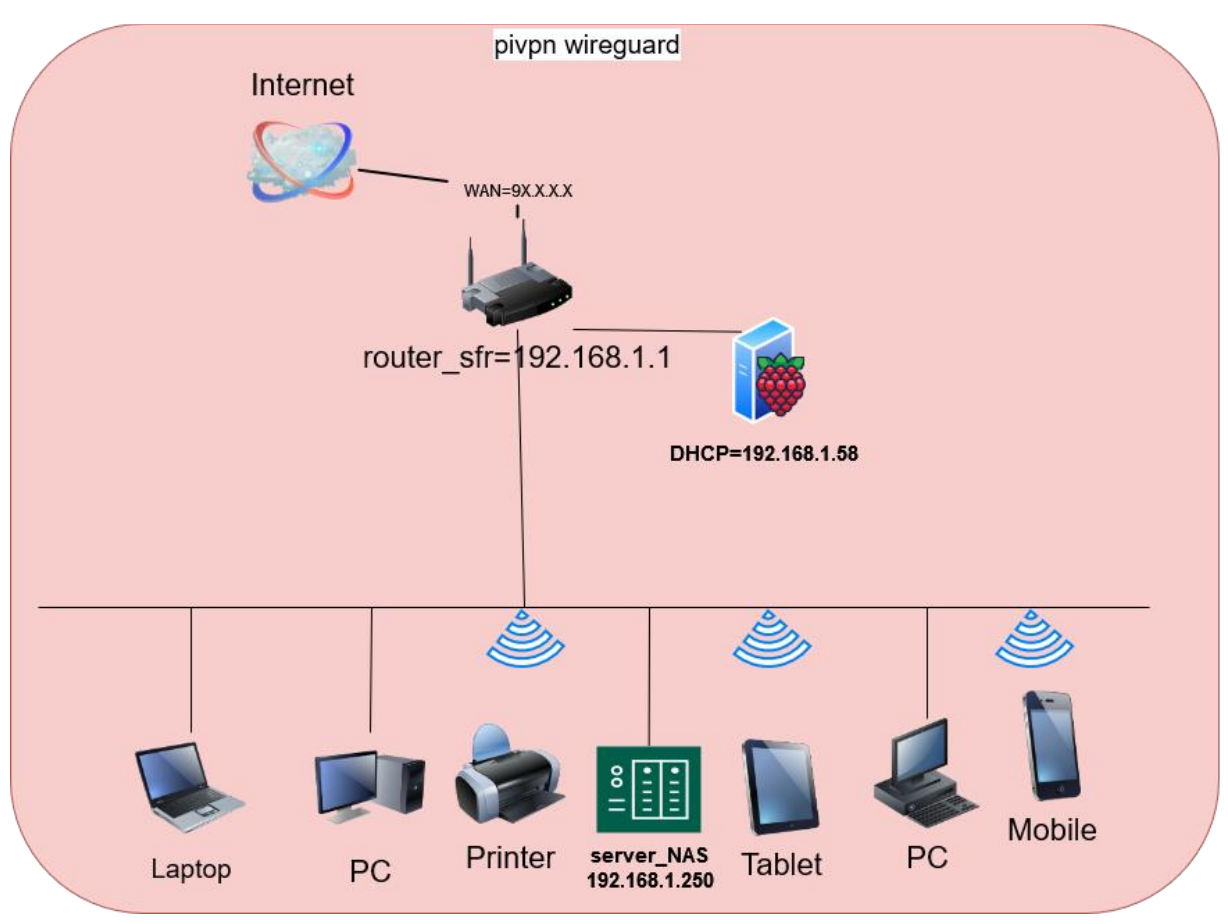

# SCHÉMA-LOGIQUE

Ayoub Belbachir

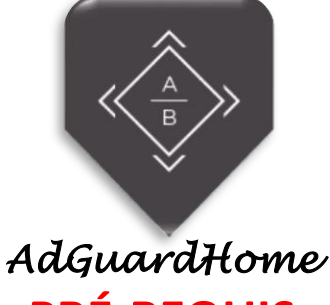

PRÉ-REQUIS

 Raspberry pi 4 >

- ✓ Mémoire RAM : 4go
- ✓ Stockage : 20 go
- ✓ OS : RASPBIAN
- ✓ 1<sup>er</sup> Carte Réseau 'ACCÈS PAR PONT' :
- IP en statique = 192.168.1.58
- ≥ VNC Viewer server (facultatif)

✓ SSH

</u> UN PC >

- ✓ Allocation mémoire RAM : 6go
- ✓ Stockage : 50 go
- ✓ OS : WINDOWS 10 ou autres
- ✓ Dans le même Réseau que le Raspberry
- ✓ VNC Viewer client (facultatif)
- ✓ PUTTY ou MobaXtrem pour se connecter en SSH

### TUTORIEL

Commençons par mettre à jour les packages du système vers la dernière version. Exécuter la commande suivante pour mettre à jour et mettre à niveau les packages de votre système :

sudo apt-get update -y & sudo apt-get upgrade -y

Téléchargez maintenant le fichier d'installation de AdguardHome et décompresser le, à l'aide des commandes suivantes :

```
wget 'https://static.adguard.com/adguardhome/release/AdGuardHome_linux_armv6.tar.gz'
tar -f AdGuardHome_linux_armv6.tar.gz -x -v
```

Les paquets ont bien été téléchargé et décompresser.

i@raspberry:~ \$ ls dGuardH<u>ome AdGuar</u>d

ome AdGuardHome\_linux\_armv6.tar.gz Bookshelf Desktop Documents Downloads Music Pictures Public Templates Videos

Nous allons installer AdGuardHome, précédemment télécharger et décompresser .

cd ./AdGuardHome/
sudo ./AdGuardHome -s install

Si tout a bien fonctionnez-vous devriez obtenir un résultat similaire à celui-ci.

```
Using domain server:
Name: 127.0.0.1
Address: 127.0.0.1#53
Aliases:192.168.1.58
```

Host doubleclick.net not found: 3(NXDOMAIN)

#### Ayoub Belbachir

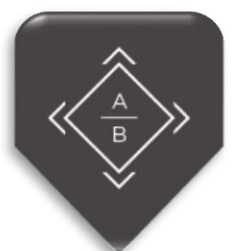

## AdGuardHome

AguadHome est maintient en place pour faire remonte un client il suffit de saisir l'IP de votre Raspberry comme Dns sur vos clients, mais notre but est de faire remonter les automatiquement et ne pas oublier de désactiver les DHCP de notre box-SFR une le DHCP de AdGuardHome mis en place.

Il faut donc mettre en place le service DHCP d'AguadHome pour se faire il suffit de désactiver :

Saisissez l'adresse IP de votre Raspberry dans un navigateur et rendez-vous dans l'onglet Paramètres > Paramètres DHCP

N'oubliez d'activer le DHCP d'AdGuard une fois que vus avez remplis celui-ci

| ADGUARD Active                                                                                                    | l des requêtes                 |
|----------------------------------------------------------------------------------------------------|--------------------------------|
|                                                                                                    |                                |
| Paramètres DHCP Désactiver le serveur DHCP Rechercher les serveurs DHCP Réinitialiser les par                                                                                                    | ramètres                       |
| Si votre routeur ne fonctionne pas avec les réglages DHCP, vous pouvez utiliser le serveur DHCP par défaut d'Ad                                                                                                    | dGuard.                        |
| Sélectionner l'interface du serveur DHCP IP de la passerelle                                                                                                    | к 192.168.1.1                  |
| eth0 - 192,168.1.58 Adresse de la mad<br>Adresse IP: 192.1                                                                                                    | chine:<br>168.1.58             |
| Paramètres IPv4 du DHCP                                                                                                    |                                |
| IP de la passerelle Rangée des adre                                                                                                    | esses IP                       |
| 192.168.1.1 192.168.1.4                                                                                                    | 192.168.1.254                  |
| Masque de sous-réseau Période de locati                                                                                                    | ian du serveur DHCP (secondes) |
| 255.255.255.0                                                                                                    | ٥                              |
| Sauvegarder la configuration                                                                                                    |                                |
| Description (D. C. d. DUC)                                                                                                    |                                |
|                                                                                                    |                                |
| Rangée des adresses IP                                                                                                    |                                |
| Début de la rangée Fin de la rangée                                                                                                    |                                |
| Période de location du serveur DHCP (secondes)                                                                                                    |                                |
| 0                                                                                                    |                                |
| Sauvegarder la configuration                                                                                                    |                                |
|                                                                                                    |                                |
| Locations des serveurs DHCP                                                                                                    |                                |
|                                                                                                    |                                |
|                                                                                                    | om d'hôte Expire le            |
|                                                                                                    | 2022-03-20T08:52:33+01:00      |
|                                                                                                    | 2022-03-20T04:11:36+01:00      |
| 5,0000 1000 AVA.                                                                                                    | 2022-03-20T03:35:00+01:00      |
| yeelink-light-cc                                                                                                    | olor 2022-03-20T11:02:34+01:00 |
| And and a second second s | 2022-03-20101:36:05+01:00      |

Ayoub Belbachir

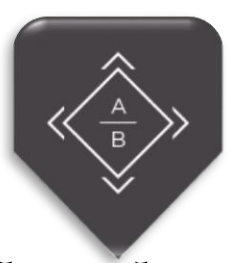

ITIC - SIO2\_SISR

## AdGuardHome

Maintenant désactiver le DHCP de votre box

| Box - DHCP                      | × +                                         |
|---------------------------------|---------------------------------------------|
| $\leftrightarrow \rightarrow c$ | ○ २ 192.168.1.1/network/dhcp.               |
| SFR                             |                                             |
| Etat 🔹 La Fibre 👻               | Réseau v4 🔹 Réseau v6 🔹 Wifi 👻 Téléphonie 👻 |
| ♣ Home > Réseau v4              | > DHCP                                      |
| Serveur DHCP                    |                                             |
| Activation                      | OFF                                         |
| Première adresse                | <b>192.168.1.</b> 2                         |
| Dernière adresse                | <b>192.168.1.</b> 100                       |
| Bail (en secondes)              | 86400                                       |
|                                 |                                             |
| Valider                         | XP                                          |
| Adresses statiques              | $\langle \mathbf{P} \rangle$                |
| Adresse IP                      | Adresse MAC                                 |
| 192.168.1.                      |                                             |

Maintenant le client remonte automatiquement une foi sur le réseau domestique.

| - → O | O 🗄 192.168.1 58 |                                                                 |                                      | 6 6 1                                                               |                                      | <b>\$</b> | 6 |
|-------|------------------|-----------------------------------------------------------------|--------------------------------------|---------------------------------------------------------------------|--------------------------------------|-----------|---|
|       |                  |                                                                 |                                      | Itres 🗎 Journal des requêtes 🛛 Guide d'in                           | Internation Deconnection             |           |   |
|       |                  | Tableau de bord Desactiver la pr                                | otection Actualiser les statistiques |                                                                     |                                      |           |   |
|       |                  | 49726<br>Requires DNS                                           | 7131<br>Dicqué par Filtres           | 0%<br>Tentative de malware/hameçonnage<br>bloqute                   | 0%<br>Sites à contenu adulte bloqués |           |   |
|       |                  | ~~~ ^                                                           | $\sim$                               |                                                                     |                                      |           |   |
|       |                  | Statistiques générales<br>pendant les dernières 24 heures       | Ø                                    | Meilleurs clients<br>pendant les dernières 24 heures                | Ø                                    |           |   |
|       |                  | Requêtes DNS (?)                                                | 49726                                | Client                                                              | Nombre de requêtes                   |           |   |
|       |                  | Bloqué par Filtres (?)                                          | 7131                                 |                                                                     | 11494 23.11%                         |           |   |
|       |                  | Tentative de malware/hameçonnage blo                            | oquée (?) 0                          | 192.168.1.253                                                       | 8540 17.17%                          |           |   |
|       |                  | Sites à contenu adulte bioqués (?)                              | 0                                    |                                                                     | 5554 11.17%                          |           |   |
|       |                  | Recherche sécurisée forcée 🕤                                    | 0                                    |                                                                     | 4792 9.64%                           |           |   |
|       |                  | Temps moyen de traitement (?)                                   | 75 ms                                |                                                                     | 2916 5.86%                           |           |   |
|       |                  | Domaines les plus recherchés<br>pendant les dernières 24 heures | [2]                                  | Les domaines les plus fréquemmer<br>pendant les dernières 24 heures | nt bloqués                           |           |   |
|       |                  | Domaine                                                         | Nombre de requêtes                   | Domaine                                                             | Nombre de requêtes                   |           |   |
|       |                  | pm Ø                                                            | 1647 3.31%                           | .com Ø                                                              | 762 10.69%                           |           |   |
|       | 1 1              |                                                                 | 861 1.73%                            |                                                                     | 747 10.48%                           |           |   |
| 1     | 12               | m Ø                                                             | 472 0.95%                            | ø                                                                   | 337 4.73%                            |           |   |
|       |                  | ø                                                               | 393 0.79%                            |                                                                     | <b>320</b> 4.49%                     |           |   |
|       |                  |                                                                 | 382 0.77%                            | ø                                                                   | 305 4.28%                            |           |   |